## HOW TO: MANUALLY ADD, UPDATE, OR DELETE A LINE CHECK ITEM

In addition to the option to import your line check (See How To – Upload Your Line Check List Via The Import Feature), you can manually add items to your line checks.

- 1. Log onto Virtual Manager Log at www.virtualmanagerlog.com
- 2. Scroll to bottom of page, click on Store Administration
- 3. Click on Line Check Items in the Line Check List section

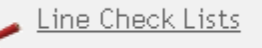

Add, view, or edit line check name, sharing, line check frequency, and line check item sequence Stations Line Check Items Import

4. Click Add NEW Line Check Item..

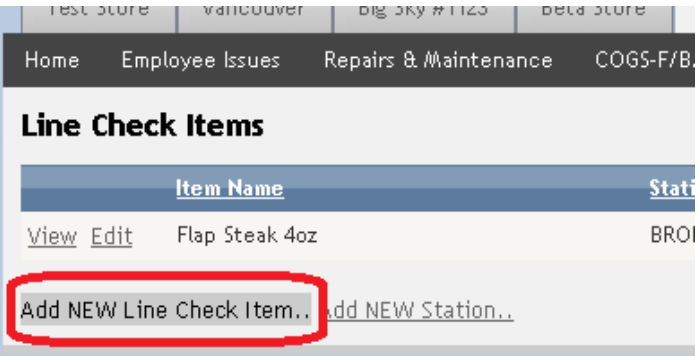

5. Enter all information. You can assign this line check item to one or multiple line checks. Note that the only required field is Item Name – all other fields are optional. If the station you need to assign this item to has not yet been created, you may click the Add Station link to the right of the Station section. This will take you to the Add Station feature, but all data entered will not be saved. The Add Line Checklist link will work the same way. Click Accept when finished.

| Test prote        | vancouver     | DIg 3Ky #1123    | Deta  | store Dell |
|-------------------|---------------|------------------|-------|------------|
| Home Employ       | yee Issues    | Repairs & Mainte | nance | COGS-F/B/S |
|                   |               |                  |       |            |
| New Line C        | heck Item     | l                |       |            |
| ltem Name         |               |                  |       |            |
| Burger B          | uns           |                  |       |            |
| Station           |               |                  |       |            |
| BROTI             |               | Add Station      |       |            |
| - Not Se          | lected -      |                  |       |            |
| BROIL             | 100000        |                  |       |            |
| FRY               |               |                  |       |            |
| Quality Identifie | ers           |                  |       |            |
| Fresh, no         | ot stale      |                  |       |            |
|                   |               |                  |       |            |
|                   |               |                  |       |            |
|                   |               |                  |       |            |
| Storage Procedu   | ires          |                  |       |            |
| Wrapped 1         | cightly       |                  |       |            |
|                   |               |                  |       |            |
|                   |               |                  |       |            |
|                   |               |                  |       |            |
| Shelt Lite        |               |                  |       |            |
| 36                | Hours         | <b>•</b>         |       |            |
| Check Temperat    | ture?         |                  |       |            |
| No 🔻              |               |                  |       |            |
|                   |               |                  |       |            |
| - Assign Iten     | n to Line Cl  | neck List(s) =   |       |            |
| Close FOH         | 1             |                  |       |            |
| Mid Day F         | онлон         |                  |       |            |
|                   |               |                  |       |            |
| 💌 Upen Mgr        |               |                  |       |            |
| Add Line Check    | <u>: List</u> |                  |       |            |
|                   |               |                  |       |            |
| Accept Cancel     |               |                  |       |            |

6. Your new line check item is now displayed.

| 1620.20               | ore valicouver           | DIg SKy #1123      | Dera prote  | Dellio Store  |              |              |              |  |  |  |
|-----------------------|--------------------------|--------------------|-------------|---------------|--------------|--------------|--------------|--|--|--|
| Home                  | Employee Issues          | Repairs & Maintena | ince COGS-F | /B/S Incident | ts Search    | Lost & Found | Reservations |  |  |  |
| Line Check Items      |                          |                    |             |               |              |              |              |  |  |  |
|                       | <u>ltem Name</u>         |                    | <u>St</u>   | <u>ation</u>  | <u>Shelf</u> | <u>Life</u>  | <u>Tem</u>   |  |  |  |
| <u>View</u> <u>Ed</u> | <u>it</u> Flap Steak 4oz |                    | BF          | ROIL          | 24 Ho        | urs          | 38 F         |  |  |  |
| <u>View</u> Ed        | it Burger Buns           |                    | FR          | Y             | 36 Ho        | urs          | N/A          |  |  |  |
| <u>Add NEW</u>        | Line Check Item          | Add NEW Station    |             |               |              |              |              |  |  |  |

- 7. To make changes, click the Edit link for the item you wish to change.
- 8. To delete a line check item, click View, click Delete.